● 如欲申請本服務,暫請逕由以下方式進入本服務網站:

、 輸入網址 https://reurl.cc/nrnZgd 進入,並填寫申請表單。

| 臺中市政府8<br>教師諸商輔導 : | 欠育局<br>支持服務                              | <u>首頁</u> 活                                    | 動快訊 服務介紹 🗸                                                | 服務項目 ~                                | 寶源分享 ~                                                                          | 常見問題 | 聯絡我們 | 合作夥伴 |
|--------------------|------------------------------------------|------------------------------------------------|-----------------------------------------------------------|---------------------------------------|---------------------------------------------------------------------------------|------|------|------|
|                    | 個                                        | 別諮                                             | 商申詞                                                       | 清表                                    | 單                                                                               |      |      |      |
|                    | ● 個<br>電話<br>e-mailf<br>ttcs<br>google表單 | <b>別諮</b><br>預約:0<br>頁約:項<br>5.ce.ncnu<br>填寫:h | <b>奇申請</b><br>049-29109<br>寫辭商申<br>@gmail.c<br>nttps://re | 方<br>60#36<br>請表後<br>com信和<br>eurl.cc | 代<br>()<br>()<br>()<br>()<br>()<br>()<br>()<br>()<br>()<br>()<br>()<br>()<br>() | eD   |      |      |
|                    |                                          |                                                | 預約                                                        |                                       |                                                                                 |      |      |      |

- 二、 Facebook 搜尋
  - 1. 搜尋「臺中市教師諮商輔導支持服務」

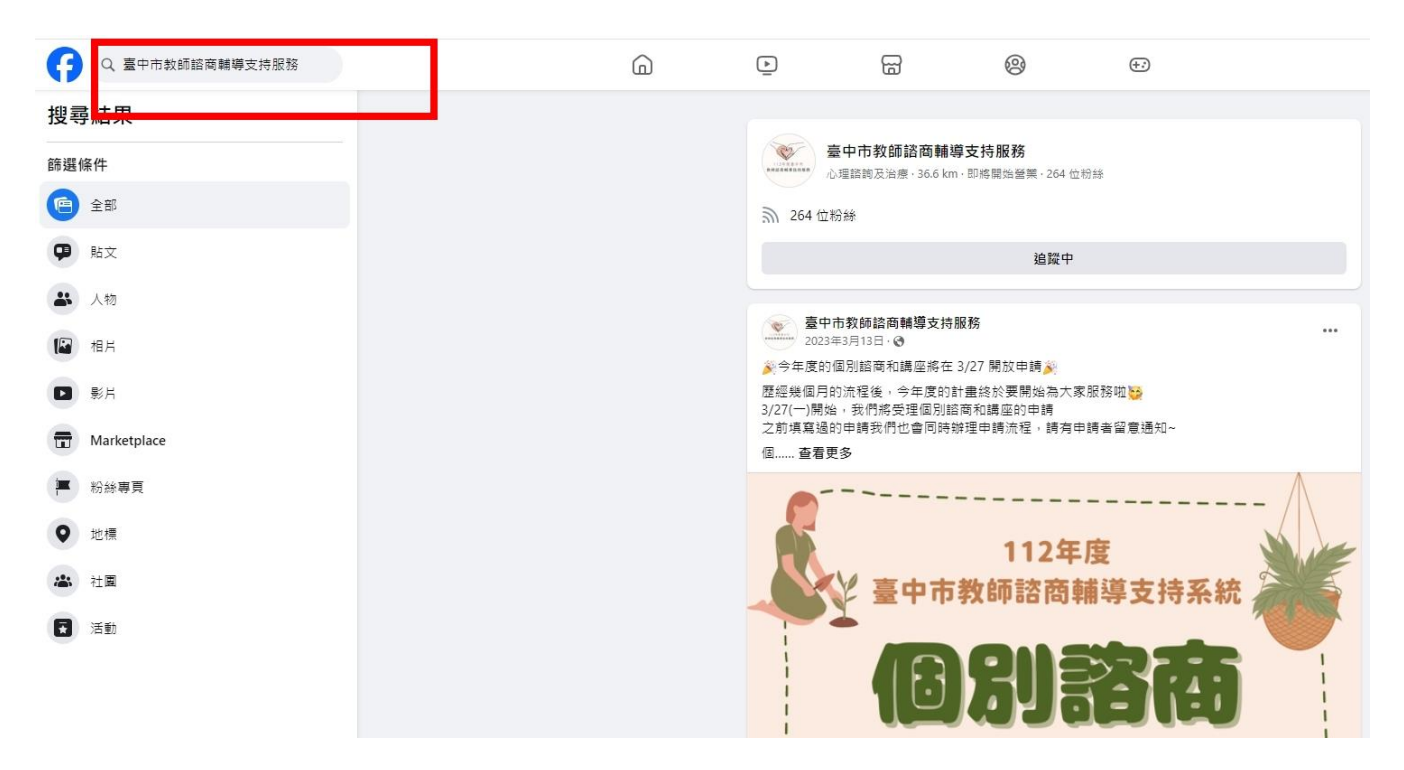

2. 於簡介處點選網址 https://reurl.cc/nrnZgd 進入,並填寫申請表單

|                                                                                                    |                                                                                                    |                                                                                                    | A 110 (6, 96) 7011                                            |
|----------------------------------------------------------------------------------------------------|----------------------------------------------------------------------------------------------------|----------------------------------------------------------------------------------------------------|---------------------------------------------------------------|
| 個別諮詢                                                                                                    | 心理健康與服務                                                                                                    | 個別及伴侶諮商                                                                                                    | 團體諮商                                                          |
|                                                                                                    | 推廣講座                                                                                                    |                                                                                                    |                                                               |
| Tenz                                                                                                    |                                                                                                    |                                                                                                    |                                                               |
|                                                                                                    |                                                                                                    |                                                                                                    |                                                               |
| 教師諮商輔導描持服務 室中中教師 沿作<br>204 按讀數・264 位追蹤者                                                                                                    | 闯辅导文持服務                                                                                                    |                                                                                                    | 奇送電子郵件 👍 已說讚 🛇 發送                                             |
|                                                                                                    |                                                                                                    |                                                                                                    |                                                               |
| 貼文 關於 Mentions 評論 追蹤者 相片                                                                                                    | H 更多▼                                                                                                    |                                                                                                    |                                                               |
|                                                                                                    | 1/1± 1/20                                                                                                    |                                                                                                    |                                                               |
| 簡介                                                                                                    | <b>前選</b>                                                                                                    |                                                                                                    |                                                               |
| 10歳、富干川両敞十号以下学文教師語尚朝号文行編系成、<br>臺中市政府教育局於111年度委託國立暨南國際大學,提供<br>新師令古他的該克姆灣道古注即務。                                                                                                    | 四期法],<br>供本縣市之                                                                                                    | P市教師諮商輔導支持服務<br>3日·❹                                                                                                    |                                                               |
| · · · · · · · · · · · · · · · · · · ·                                                                                                    | 新的一年,<br>下面是我們                                                                                                    | 我們的網站也更新囉~~<br>]的新網站                                                                                                    |                                                               |
| 1 粉絲專頁·心理保健服務                                                                                                    | 新網站 : ht                                                                                                    | ttps://reurl.cc/nrnZgd<br>喜山古                                                                                                    |                                                               |
| Puli, Taiwan                                                                                                    | ****                                                                                                    |                                                                                                    |                                                               |
| ttes ce pepu@amail.com                                                                                                    | 教問目語                                                                                                    | 哈冏輔導又持服務                                                                                                    |                                                               |
| teurl.cc/nrnZgd                                                                                                    | 453 50 JB 103 JB   453<br>193 494                                                                                                    | 1958時時 團體語時 心理健康推廣講座]                                                                                                    |                                                               |
| ● 即將開始螢業 ~                                                                                                    | W F                                                                                                    | Q 臺中市教師這商輔導支持服務                                                                                                    |                                                               |
| ★ 尚無評分(0則評論) (1)                                                                                                    |                                                                                                    | 结病预約: 官方開站:<br>回気約務2回 回天波68回                                                                                                    |                                                               |
| 臺中市政府教育局<br>教師諸商輔導支持服務                                                                                                    | ■■ ×■□== ■==<br>諮商申                                                                                                    | <sup>7/42</sup> 、 IEW 理 3 第2章<br>日請表單                                                                                                    | ◇ 常見問題 聯絡我們 会                                                 |
| 臺中市政府教育局<br>教師諸商輔導支持服務<br>個別                                                                                                    | ■■ ×■×= ■×=<br>諮商申                                                                                                    | <sup>7/4~ 服被車、 第3章</sup><br>3請表單                                                                                                    | ✓ 業見問題 聯络我們 会                                                 |
| 臺中市政府教育局<br>教師諸商輔導支持服務<br>個別                                                                                                    | ■ 本 (1) (1) (1) (1) (1) (1) (1) (1) (1) (1)                                                                                                    | <sup>1)招、 服務理、</sup> 第2章<br>3請表單<br>善去式                                                                                                    | ✓ 常見問題 詳綜我們 合                                                 |
| 臺中市政府教育局<br>教師諸商輔導支持服務<br>個別                                                                                                    | <sup>■</sup> 王 ×■○和 □日本<br>諮商申                                                                                                    | <sup>7/42                                    </sup>                                                                                                    | ✓ 常見問題 與給我們 合                                                 |
| 臺中市政府教育局<br>教師諸商輔導支持服務<br>個別                                                                                                    | IIII XIII III IIII<br>諮商申                                                                                                    | <sup>∩</sup> Hマ HRA 第 3 第23<br>∃請表單<br>請方式                                                                                                    | ✓ 常見問題 聯絡我們 合                                                 |
| 臺中市政府教育局<br>教師諸商輔導支持服務<br>個別<br>電話預約                                                                                                    | ■ XBURN RR* IN R R R IN R R R IN R R R IN R R R IN R R R IN R R R IN R R R IN R R IN R R IN R R IN R R IN R R IN R R IN R R IN R R IN R R IN R R IN R R IN R R IN R R IN R R IN R R IN R R IN R R IN R R IN R R IN R IN R IN R <p< td=""><td><sup>2114~ EEN 東国~ 東陽分車<br/>日請表單<br/>請方式<br/>10960#3607</sup></td><td>◇ 常見問題 聯絡我們 合</td></p<>                                                                                                    | <sup>2114~ EEN 東国~ 東陽分車<br/>日請表單<br/>請方式<br/>10960#3607</sup>                                                                                                    | ◇ 常見問題 聯絡我們 合                                                 |
| 臺中市政府教育局<br>教師諸商輔導支持服務<br>個別<br>電話預約                                                                                                    | 主 本 (1) (1) (1) (1) (1) (1) (1) (1) (1) (1)                                                                                                    | <sup>∩N2</sup> 、 HRA HE → HRA HE<br>目請表單<br>請方式<br>10960#3607<br>5 出話表後来 A                                                                                                    | ✓ 常見問題 聯絡我們 合                                                 |
| 臺中市政府教育局<br>教師諸商輔導支持服務<br>個別<br>電話預約<br>e-mail預約                                                                                                    | ■ XBURN RR* INT RR* INT RR*                                                                                                    | <ul> <li>110960#3607</li> <li>前新表後寄望</li> </ul>                                                                                                    | > 常見問題 聯絡我們 合                                                 |
| 臺中市政府教育局<br>教師諸商輔導支持服務<br>個別<br>電結預約<br>e-mail預約<br>ttcs.ce                                                                                                    | 主 本 (1) (1) (1) (1) (1) (1) (1) (1) (1) (1)                                                                                                    | 10960#3607<br>前最表後等到<br>il.com信箱                                                                                                    | <ul> <li>&gt; 常見問題 聯絡我們 合</li> </ul>                          |
| 臺中市政府教育局<br>教師諸商輔導支持服務<br>個別<br>電結預約<br>他別                                                                                                    | ■ XBURN RRA<br><b> 諮商</b> 年<br>か: 049-29<br>: 填寫辭商<br>.ncnu@gma                                                                                                    | 10960#3607<br>前申請表後寄到<br>iil.com信箱                                                                                                    | > 常見問題 聯絡我們 会                                                 |
| Appen a papen a pape | IIII XEURA REAL   IIII XEURA REAL   IIII XEURA REAL   IIII XEURA REAL   IIII XEURA REAL   IIIII XEURA REAL   IIIII XEURA REAL   IIIII XEURA REAL   IIIIII XEURA REAL   IIIIII XEURA REAL   IIIIII XEURA REAL   IIIIIIIII XEURA REAL   IIIIIIIIIIIIIIIIIIIIIIIIIIIIIIIII                                                                                                    | <ul> <li>A (10960#3607)</li> <li>新春後寄到</li> <li>10960#3607</li> <li>前請表後寄到</li> <li>10960#3607</li> </ul>                                                                                                    | <ul> <li>× 常見問題 聯絡我們 合</li> <li>№</li> <li>16eD</li> </ul>    |
| A phi pa ph ph ph ph ph ph ph ph ph ph ph ph ph                                                                                                    | ■■ X型(RR RR RR RR RR RR RR RR RR RR RR RR RR                                                                                                    | <ul> <li>(10960#3607)</li> <li>(10960#3607)</li> <li>(10</li></ul> | ✓ 常見問題 聯絡我們 会 N 16eD                                          |
| 臺中市政府教育局<br>教師諸商輔導支持服務         個別         個別         電話預約         生物         電話預約         たたち.ce.         google表單項第                                                                                                    | ■ 本町 RE RE RE RE RE RE RE RE RE RE RE RE RE                                                                                                    | 10960#3607<br>前末後寄到<br>前にcom信箱<br>'/reurl.cc/OG                                                                                                    | > 常見問題 聯絡我們 会 16eD                                            |
| 臺中市政府教育局<br>教師諸商輔導支持服務         個別         個別         電結預約         e-mail預約         ttcs.ce.         google表單填算                                                                                                    | 主 本 (1) (1) (1) (1) (1) (1) (1) (1) (1) (1)                                                                                                    | ANA KATARY ARAPA 日請表單 請方式 10960#3607 前申請表後寄発 ail.com信箱 //reurl.cc/OG                                                                                                    | <ul> <li>&gt; 常見問題 聯絡我們 合</li> <li>№</li> <li>16eD</li> </ul> |
| A phr p p p p p p p p p p p p p p p p p p                                                                                                    | ■ 本町 R R R R R R R R R R R R R R R R R R                                                                                                    | 122 EEEE 2 2022<br>日請表單<br>請方式<br>10960#3607<br>新申請表後寄到<br>iil.com信箱<br>//reurl.cc/OG                                                                                                    | <ul> <li>&gt; 常見問題 聯絡我們 会</li> <li>№</li> <li>16eD</li> </ul> |
| 臺中市政府教育局<br>教師諸商輔導支持服務         個別         個別         電結預約         e-mail預約         ttcs.ce         google表單填第                                                                                                    | E (1997) E (1997) E | ANA KATAL (1993)<br>日請表單<br>請方式<br>(10960#3607)<br>町請表後寄到<br>ail.com信箱<br>(/reurl.cc/OG)                                                                                                    | <ul> <li>× 常見問題 聯絡我們 会</li> <li>№</li> <li>16eD</li> </ul>    |
| Appendix 高輔導支持服務<br><b> </b>                                                                                                    | 主要 本部 (REF)   古の (市)   おの (市)   おの (市)   おの (市)   (市)   (市) <                                                                                                    | 122 EEEE 2 2222<br>3 請表<br>請方式<br>10960#3607<br>5 申請表後寄到<br>iil.com信箱<br>1/reurl.cc/0G                                                                                                    | <ul> <li>&gt; 常見問題 聯絡我們 会</li> <li>№</li> <li>16eD</li> </ul> |

- 三、 GOOGLE 搜尋
  - 1. Google 搜尋「臺中市教師諮商輔導支持服務」, 搜尋結果第一筆為本服務 facebook 粉絲專頁

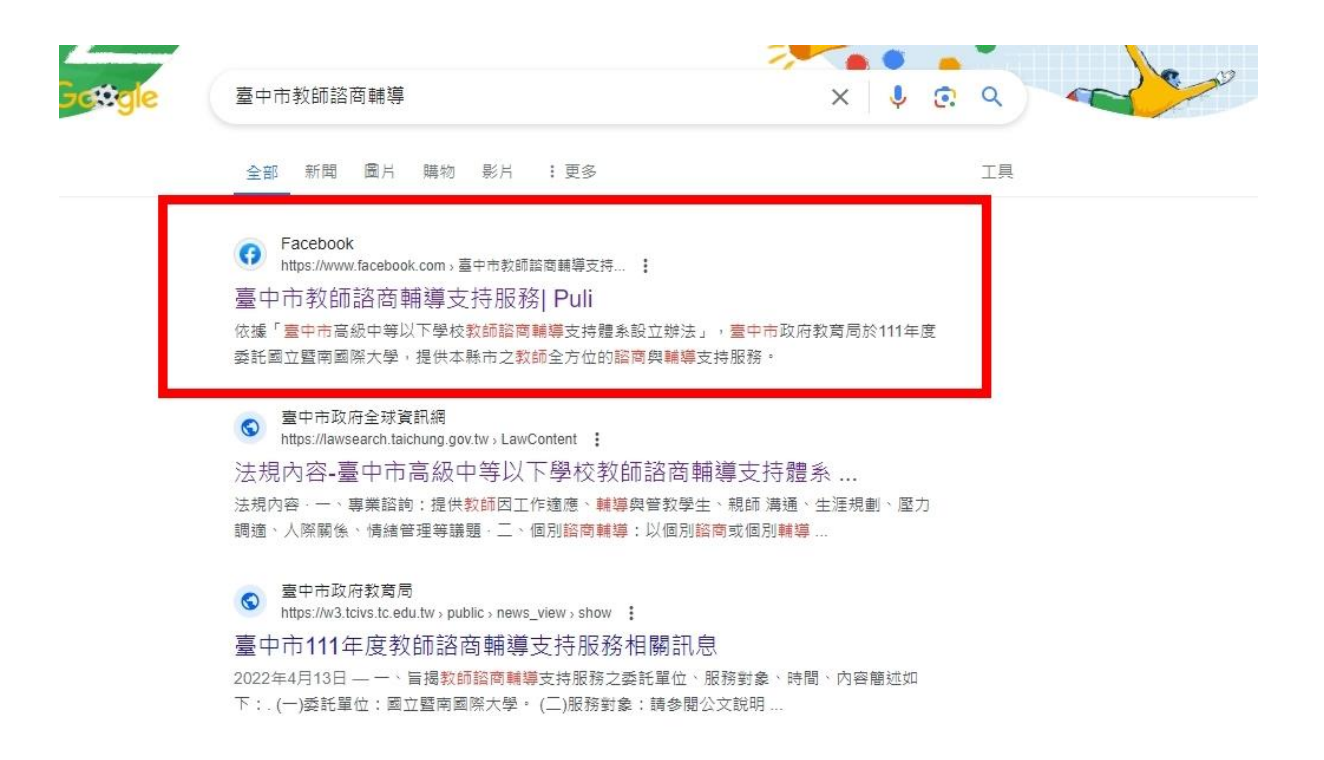

2. 點進去粉絲專頁,於簡介處點選網址 https://reurl.cc/nrnZgd 進入,並填

寫申請表單

| Q. 搜尋 Facebook                                                                                | â                                      |                         | 3 @                                                                      | (+ <i>:</i> )  |                     | 0      |
|-----------------------------------------------------------------------------------------------|----------------------------------------|-------------------------|--------------------------------------------------------------------------|----------------|---------------------|--------|
| 個別諮詢                                                                                          | 心理                                     | 健康與服務<br>推廣講座           | 個別及伴                                                                     | 侶諮商            | 團體諮商                |        |
| 113年度委中市<br>教師諮商輔導指持服務     臺中市<br>202 按讚數       駄文     鰯於     Mentions     評論                 | <b>行教師諮商輔</b><br>• 261 位 追蹤者<br>追蹤者 相片 | i導支持服務<br><sub>∞∞</sub> | 5                                                                        | ▲ 寄送           | <b>截子郵件</b> ↓ ● 已說讚 | ● 發送訊, |
| 簡介<br>依據「臺中市高級中等以下學校教師館商輔導支持體系設立辦法」,<br>臺中市政府教育局於111年度委託國立暨南國際大學,提供本縣市之<br>教師全方位的諮商與輔導支持服務。   |                                        | i」,<br>市之<br>新的一年       | 【中市教師諮商輔導支持服<br>月3日·❹<br>5,我們的網站也更新羅~~                                   | 務              |                     |        |
| <ul> <li>1 粉絲專頁 · 心理保健服務</li> <li>◇ Puli, Taiwan</li> <li>✓ Ites ce pequ@qmail.com</li> </ul> | -                                      | 下面是我新網站:                | <sup>MB的新编站</sup><br>https://reurl.cc/nrnZgd<br>臺中市<br>諮商輔導支持開           | である            |                     |        |
| <ul> <li></li></ul>                                                                           |                                        |                         | 個別語商   團體語商   心理健康<br>感到象:金中市高級中等以下學校教<br>Q 臺中市教師語商輔導支持服引<br>諸商預約: 官方網站: | 推廣講座<br>約<br>務 |                     |        |

## 個別諮商申請表單

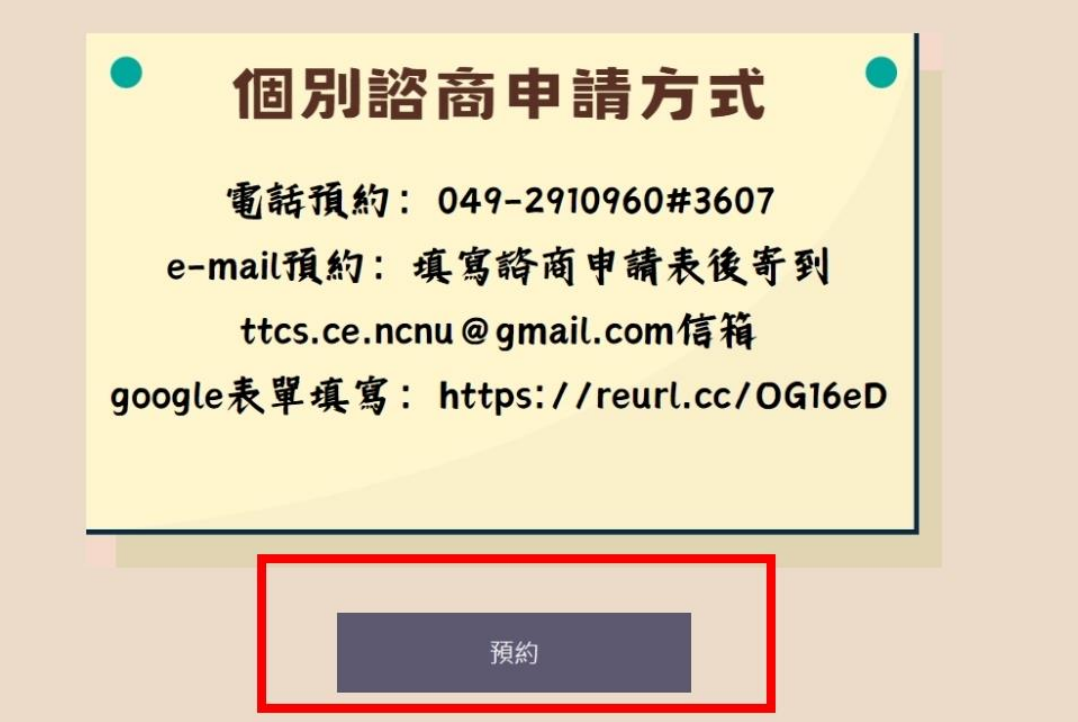